## Инструкции для установки экземпляра ПО "Сайт Спорт24"

| Используемое программное обеспечение                     | 3  |
|----------------------------------------------------------|----|
| Контактная информация технических специалистов «Спорт24» | 4  |
| Авторизация в Яндекс.Облако                              | 5  |
| Network Load Balancer                                    | 7  |
| Object Storage                                           | 8  |
| Cloud CDN                                                | 9  |
| Managed Service for PostgreSQL                           | 10 |
| Managed Service for Kafka                                | 12 |
| Message Queue                                            | 14 |
| Manage Service for Kubernetes                            | 15 |
| Просмотр сервисов в Kubernetes                           | 17 |
| Продуктовые сервисы                                      | 17 |
| Инфраструктурные сервисы                                 | 18 |

#### Используемое программное обеспечение

Для обеспечения корректного выполнения всех предстоящих операций и минимизации влияния кэшированных данных на процесс аудита настоятельно рекомендуется использование **Яндекс.Браузера** или **Google Chrome** в режиме инкогнито. Этот режим исключает сохранение истории браузера, файлов cookie и иных данных, что позволяет избежать возможных конфликтов или некорректных результатов.

Включение режима инкогнито может быть осуществлено при помощи сочетания клавиш **Ctrl+Shift+N** либо через меню браузера: «Файл» — «Новое окно в режиме инкогнито» (как показано на иллюстрации).

| Ś            | Yandex | Файл    | Изменить     | Вид     | История     | Избранное | Вкл     |
|--------------|--------|---------|--------------|---------|-------------|-----------|---------|
| Войти        |        | Новая в | вкладка      |         |             | ж Т       |         |
| Down         |        | Новое   | окно         |         |             | ቻ N       |         |
| Ŀ            | SIH    | Новое   | окно в режим | ие Инко | огнито      |           |         |
| 5            |        | Открыт  | ть последнюю | о закрь | ытую вкладк | xy 🗘 ដ T  |         |
| ( <u>=</u> ) |        | Открыт  | гь файл      |         |             |           |         |
| $\bigcirc$   |        | Открыт  | гь адрес     |         |             |           |         |
|              |        | Закрыт  | ъ окно       |         |             | ۍ ж W     |         |
| 3            |        | Закрыт  | ъ вкладку    |         |             | жW        |         |
|              |        | Сохран  | ить страниц  | у как   |             | ដ S       |         |
|              |        | Подели  | ться         |         |             | >         | 1       |
|              |        | Печать  |              |         |             | ж Р       | as well |

# Контактная информация технических специалистов «Спорт24»

В случае возникновения вопросов или проблем в процессе проведения аудита инфраструктуры, вы всегда можете обратиться за консультацией к техническим специалистам **Sport24**.

Основные контактные лица для поддержки во время аудита:

- Карпенко Денис Владиславович E-mail: <u>denis.karpenko@sport24.ru</u>
- Никитин Александр Владимирович E-mail: <u>aleksandr.nikitin@sport24.ru</u>

Технические специалисты **Sport24** всегда готовы предоставить необходимую помощь и консультации, чтобы процесс аудита прошел максимально эффективно и без задержек.

## Авторизация в Яндекс.Облако

Доступ к облачной инфраструктуре интернет-портала «Спорт24» осуществляется через провайдера Яндекс.Облако.

Для авторизации необходимо воспользоваться учетными данными, для получения которых обратитесь к контактным лицам указанным в разделе выше.

Для входа в консоль управления ресурсами Яндекс.Облака перейдите по следующему URL: <u>https://console.yandex.cloud</u>.

В случае, если текущий пользователь не авторизован, система автоматически перенаправит на страницу авторизации по адресу <u>https://auth.yandex.cloud/login</u>.

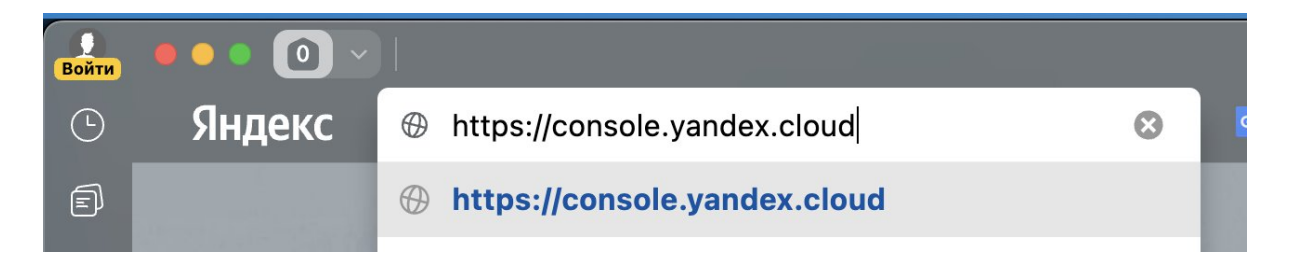

Процедура авторизации включает следующие шаги:

- 1. Нажмите кнопку **«Войти в Яндекс ID»**, которая будет выделена ярлыком (1) на странице
- 2. Введите логин и нажмите кнопку «Войти» (2)
- 3. Далее введите пароль и нажмите «Продолжить» (3)

#### Консоль управления

Войдите в консоль управления Yandex Cloud, чтобы создать свое облако и подключить сервисы.

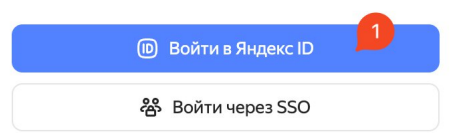

| ← Яндекс ₪                           | ← Яндекс D ⑦                            |
|--------------------------------------|-----------------------------------------|
| Войдите с Яндекс ID<br>Почта Телефон | Введите пароль<br>Чтобы войти в аккаунт |
| Логин или email 🙎                    | salvatore.makes.ganacci@yan V           |
| Войти                                | Введите пароль 🧕 🗣 💿                    |
| По лицу или отпечатку                | Не помню пароль                         |
| Создать ID                           | Продолжить                              |
| 믥 QR-код 💦 Ещё                       | Войти по QR-коду                        |

После успешной авторизации система перенаправит вас на страницу, отображающую обзор каталога **production** в облаке **cloud-sport24**.

| ໄປ 2        | ∩orc:     +       organization-salvatore-makes-gan       >     △       doud-salvatore-makes-gan       sport24.ru          >     △       doud-sport24 | sport24.ru / doud-sport24<br>родистіол b1g7b21qn7q083rvadva တ o o o o o o o o o o o o o o o o o o                                                                                                    |  |  |  |  |  |  |
|-------------|----------------------------------------------------------------------------------------------------|----------------------------------------------------------------------------------------------------|--|--|--|--|--|--|
|             |                                                                                                    | Поиск по сервисам Создать ресурс<br>Сервисы каталога                                                                                                    |  |  |  |  |  |  |
|             |                                                                                                    | Compute Cloud     O     Managed Service for PostgreSQL     I       22     48     7     2     1       BM     Дисков     Другов     Кластера     Кластер                                                                                                    |  |  |  |  |  |  |
| <u>\$</u>   |                                                                                                    | Object Storage     Image: Cloud     Image: Cloud <th< th=""></th<> |  |  |  |  |  |  |
| 4           |                                                                                                    | Managed Service for Kubernetes O Message Queue 🕤 Identity and Access Management 🤌                                                                                                    |  |  |  |  |  |  |
| ©<br>©<br>© |                                                                                                    | 1 3 11<br>Кластер Очереди Сервисных аккауитов                                                                                                    |  |  |  |  |  |  |

При навигации по различным сервисам и разделам системы всегда есть возможность вернуться на главную страницу с помощью значка домика.

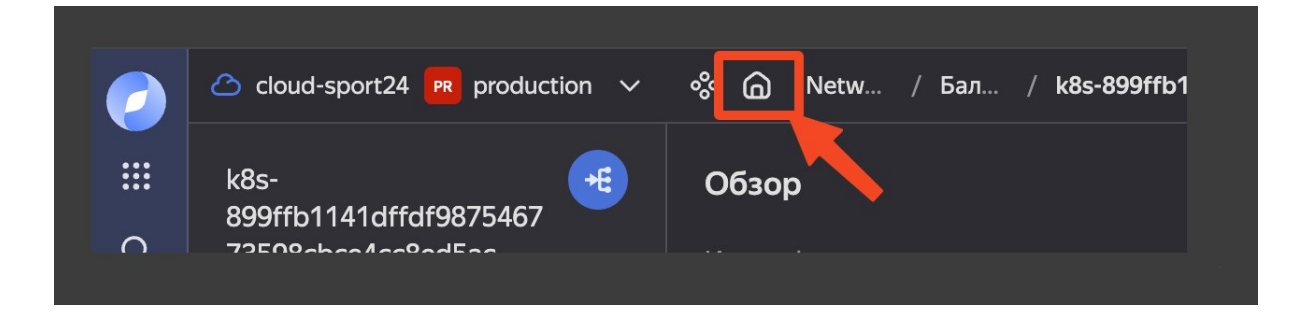

#### Network Load Balancer

Для того чтобы ознакомиться со списком балансировщиков нагрузки, используемых в инфраструктуре:

Нажмите на элемент интерфейса, помеченный ярлыком (1)
 Вы будете перенаправлены на страницу со списком всех балансировщиков

| Network Load Ba | alancer        | Æ |
|-----------------|----------------|---|
| 1 🔎             | 1              |   |
| Балансировщик   | Целевая группа |   |
|                 |                |   |

- Для получения детальной информации о конкретном балансировщике выберите нужный элемент (1)

|   | 🛆 cloud-sport24 🔞 production 🗸 % 🍙 !         | Network Load Balancer / Баланс | зировщики |                 | Создать се | етевой балансиров | вщик |
|---|----------------------------------------------|--------------------------------|-----------|-----------------|------------|-------------------|------|
|   | Балансировщики                               |                                |           |                 |            |                   |      |
| Q |                                              |                                |           |                 |            |                   |      |
| ÷ | Имя ↑↓                                       | Идентификатор                  | Описание  | IP-адрес Тип ↑↓ | Статус ↑↓  | Защита от удал    | \$   |
|   |                                              |                                |           |                 |            |                   |      |
|   | 48s-899ffb1141dffdf987546773598cbce4cc8ed5ac | b7r4clc0qc84gdkiuoaf           |           |                 |            |                   |      |
|   | k8s-899ffb1141dffdf987546773598cbce4cc8ed5ac | b7r4clc0qc84gdkiuoaf           |           |                 |            |                   |      |

- Попадаем на страницу просмотра информации по балансировщику

|          | 🛆 cloud-sport24 🖪 production 🗸               | 🗞 🍙 Netw / Бал / K8s-899ffb1141 🔳 Остановить 🌶 Редактировать 🕂 Подключить целевую группу 🕂 Добавить обработчик 📋 Удалить |
|----------|----------------------------------------------|----------------------------------------------------------------------------------------------------|
|          | k8s-<br>899ffb1141dffdf9875467               | Обзор                                                                                                    |
| α        | 73598cbce4cc8ed5ac                           | Идентификатор b7r4c1c6qc84gdkiuoaf                                                                                       |
|          | Балансировщик                                |                                                                                                    |
| *        | 🏳 Обзор                                      | VIM9                                                                                                    |
| ቆ        | 📒 Операции                                   | Описание cluster cat2r0l5dc8v78nk7d15, service ingress-nginx/ingress-nginx-controller<br>Обзор                           |
| 0        |                                              | Pervonru-central1                                                                                                    |
|          |                                              | TunEXTERNAL                                                                                                    |
| *=       |                                              | Дата создания 18.12.2020, в 14:39                                                                                        |
|          |                                              | Меткиcluster-name : cat2/05/d68/78/k7d15                                                                                 |
|          |                                              | service-name : Ingress-nginx-controller                                                                                  |
|          |                                              | service-namespace : ingress-nginx                                                                                        |
|          |                                              | servic : 97a8/09e-b532-43e3-9ddc-9                                                                                       |
|          |                                              |                                                                                                    |
|          |                                              | Обработчики                                                                                                    |
|          |                                              | Имя Адрес обработчика 🗈 Порт Целевой порт Протокол 🗈                                                                     |
|          |                                              | http 178.154.231.71 80 30587 TCP ···                                                                                     |
|          |                                              | https 178.154.231.71 443 32237 TCP ····                                                                                  |
| \$2      | Документация                                 |                                                                                                    |
| \$       | Начать работу с Network Load<br>Balancer     | Целевые группы                                                                                                    |
| 0        |                                              | k8s-cat2015dc8v78nk7d15 18UNHEALTHY                                                                                      |
| ŵ        | Внутренний сетевой<br>балансировщик нагрузки | b7rf0a0g9mngvl7idn8p                                                                                                    |
|          |                                              |                                                                                                    |
| <b>1</b> |                                              |                                                                                                    |

## **Object Storage**

\_

-

Для просмотра списка **бакетов** в объектном хранилище выполните следующие действия:

Нажмите на элемент интерфейса (1) **Object Storage** = 7 24.26 ГБ Откроется страница со списком доступных бакетов 🛆 cloud-sport24 🖪 production 🗸 % 🍙 Object Storage / Бакеты Бакеты Q = Имя Занято Кол-во объектов sport24 Публичный доступ 865.96 ME 14800 объектов sport24-charts-production 3.42 МБ 508 объектов sport24-chronicle-prod 22.75 ГБ 12128570 объектов sport24-eurospec-production Публичный доступ 254.74 МБ 944 объекта sport24-media-production sport24-seo-production Публичный доступ 423.12 Mb 235 объектов sport24-video Публичный доступ 4.19 МБ 5 объектов

## **Cloud CDN**

-

Для того чтобы ознакомиться со списком ресурсов CDN, выполните следующие шаги:

- Нажмите на элемент интерфейса (1)

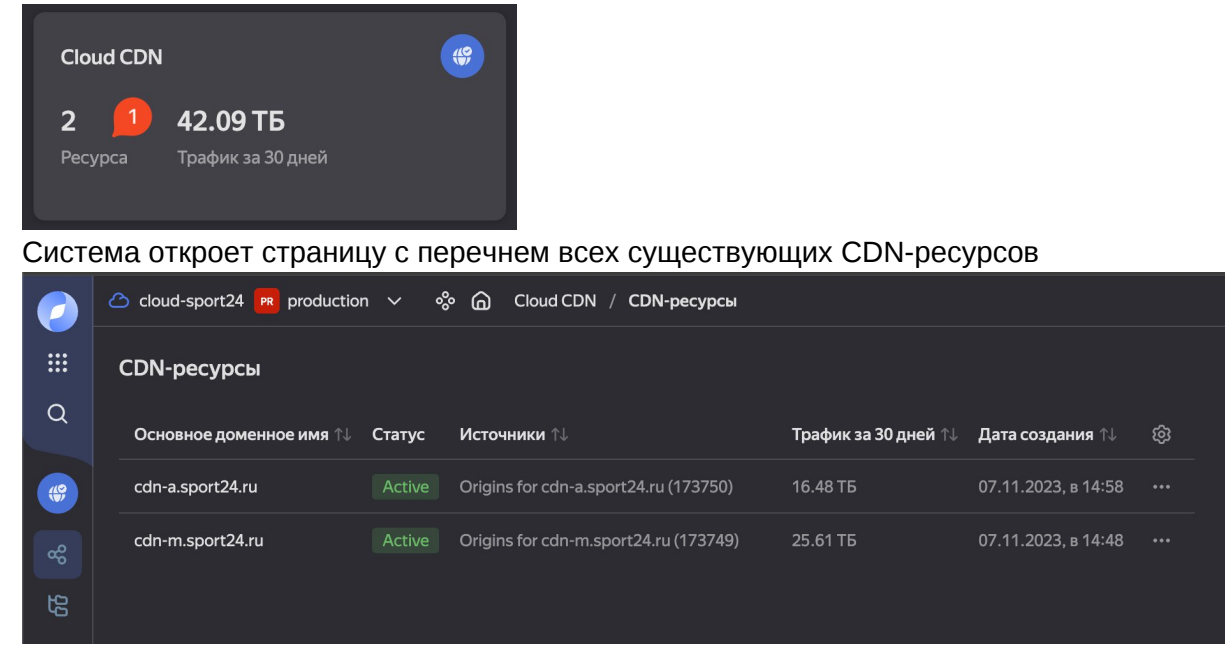

### Managed Service for PostgreSQL

Чтобы получить доступ к информации о кластерах PostgreSQL:

 Нажмите на элемент интерфейса (1), чтобы отобразить список доступных кластеров

| Managed Service for PostgreSQL<br>2<br>Кластера > | 3 |
|---------------------------------------------------|---|
|---------------------------------------------------|---|

- Для получения подробной информации о конкретном кластере выберите нужный элемент списка (1)

| $\bigcirc$ | 🔿 🛆 cloud-sport24 📕 production 🗸 🚸 🍙 Managed Service for PostgreSQL |               |          |             |               |        | Создать кластер |       |  |
|------------|---------------------------------------------------------------------|---------------|----------|-------------|---------------|--------|-----------------|-------|--|
|            | іі Кластеры                                                         |               |          |             |               |        |                 |       |  |
| Q          | Имя кластера Все зоны доступности 🗸                                 |               |          |             |               |        |                 |       |  |
| 9          | Имя                                                                 | Идентификатор | Описание | Доступность | Дата создания | Версия | Окружение       | Метки |  |
| 8          | default0 🔗                                                          |               |          |             |               |        |                 |       |  |
| s≡         | statistics0                                                         |               |          |             |               |        |                 |       |  |
| ⊜          |                                                                     |               |          |             |               |        |                 |       |  |

 На открывшейся странице будет представлена основная информация по выбранному кластеру.

|          | 🛆 cloud-sport24 🖪 production 🗸 | 🗞 🍙 Managed Service for PostgreSQL / Кластеры / default0 🏠                            | 🗿 Подключиться 🖉 Редактировать …            |
|----------|--------------------------------|---------------------------------------------------------------------------------------|---------------------------------------------|
|          | default0                       | Обзор                                                                                 |                                             |
| Q        |                                | Общая информация                                                                      |                                             |
|          | 🟳 Обзор                        | Имяdefault0                                                                           | <b>29 007,84 ₽</b> в месяц 💿                |
|          | 💮 Хосты 📕                      | ИдентификаторC9qsfh5kpoilth7m9ku5                                                     |                                             |
| 品        | 😤 Пользователи                 | Дата создания                                                                         | PostgreSQL. Intel Ice Lake. 100% vCPU       |
| s≡       | 🗗 Базы данных                  | Окружение РРОДИСТІОЛ                                                                  | 7 041,60 P                                  |
| A        |                                |                                                                                       | ьыстрое локальное хранилище —<br>PostgreSQL |
|          | 3_ Операции                    | Доступность Allive                                                                    | 14 363,04 ₽                                 |
|          | d DataLens                     | P                                                                                     | PostgreSQL. Intel Ice Lake. RAM             |
|          | 🛞 WebSQL                       | все хосты работают нормально, все запущенные операции были успешно выполнены.         | 7 603,20 F                                  |
|          | 😑 Резервные копии              | Обслуживание запланировано на 15.10.2024, в 23:06 (UTC)<br>Minor update of PostgreSQL |                                             |
|          | 😔 Мониторинг                   | Порвести сейчас Перенести                                                             |                                             |
|          | 🗐 Логи                         |                                                                                       |                                             |
|          | 🟵 Диагностика производитель    | Ресурсы                                                                               |                                             |
|          | 🖇 Топология 🔑                  | PostgreSQL                                                                            |                                             |
|          | 之 Трансферы                    | Knacc xocta s3-c2-m8/2 vCPU 100% vCPU rate 8 F5 RAM)                                  |                                             |
| ☆        |                                | Vasuusuus 260 FE larsherd                                                             |                                             |
| $\wedge$ | Документация                   | Alausininge                                                                           |                                             |
| -        |                                | Сеть                                                                                  |                                             |
| 0        |                                | Облачная сеть default                                                                 |                                             |
| ŝ        |                                |                                                                                       |                                             |
|          | Правила тарификации            | Группаноезонасности                                                                   |                                             |

- Для дальнейшего анализа можно:

- Нажать на (1), чтобы просмотреть список хостов кластера.

|    | 🛆 cloud-sport24 🖪 production 🗸 | % 🍙 Managed Service for P | ostgreSQL | / Кластеры / | default0 |        |         |                     |         |                | 🗘 Переключить мастер | Создать хост |
|----|--------------------------------|---------------------------|-----------|--------------|----------|--------|---------|---------------------|---------|----------------|----------------------|--------------|
|    | default0 [3]<br>Alive          | Хосты                     |           |              |          |        |         |                     |         |                |                      |              |
|    | 🏳 Обзор                        | Обзор Мониторинги         |           |              |          |        |         |                     |         |                |                      |              |
|    | 😚 Хосты                        | FQDN xocta                | Роль ↑↓   | Состояние 🗊  | цпу ↑↓   | озу ↑↓ | Диск ↑↓ | Источник репликации | Подсеть | Публичный дост | уп Зона доступности  |              |
| æ  | 😤 Пользователи                 | rc1a-fqgmrqmhbymttsyz     |           |              |          |        |         |                     |         |                |                      |              |
| ś≡ | 🖨 Базы данных                  | rc1b-zw0hj1ch2q3lp44y     |           |              |          |        |         |                     |         |                |                      |              |
| e  | <u>≸</u> ⊟ Операции            | rc1d-iy25qglzvz54w5lu     |           |              |          |        |         |                     |         |                |                      |              |

- Нажать на (2), чтобы отобразить топологию кластера.

| $\bigcirc$ | 🛆 cloud-sport24 🖪 production 🗸 | 🗞 🍙 Managed Service for PostgreSQL / Кластеры / default0 🟠                                                                                                    |
|------------|--------------------------------|----------------------------------------------------------------------------------------------------|
|            | default0                       | Топология                                                                                                    |
| Q          |                                |                                                                                                    |
|            | 🏳 Обзор                        | HA group                                                                                                    |
| 9          | 😚 Хосты                        | rc1a-fqgmrqmhbymttsyz rc1b-zw0hj1ch2q3lp44y                                                                                                    |
| 8          | 😤 Пользователи                 | MASTER ALIVE 0 REPLICA ALIVE 0 ALIVE 0 ALIVE |
| ŝ≡         | 🗗 Базы данных                  | rc1d-iy25qglzvz54w5lu                                                                                                    |
| ⋳          | <b>ў</b> ≘ Операции            | ► REPLICA ■ ALIVE                                                                                                    |
|            | d DataLens                     |                                                                                                    |

### Managed Service for Kafka

Для доступа к списку кластеров Kafka выполните следующие действия:

- Нажмите на элемент интерфейса (1), чтобы открыть список кластеров Kafka

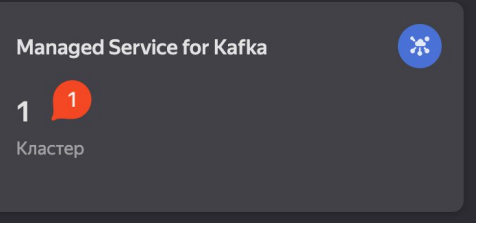

Для получения подробной информации выберите нужный элемент (1)

| •          | -                      |                      | • •                             |                |                     | • •          |           |        |
|------------|------------------------|----------------------|---------------------------------|----------------|---------------------|--------------|-----------|--------|
| $\bigcirc$ | 🛆 cloud-sport24 🕅 prod | luction 🗸 % 🎧 Manage | ed Service for Kafka / Кластеры |                |                     |              | Создать к | ластер |
|            | Кластеры               |                      |                                 |                |                     |              |           |        |
| Q          |                        |                      |                                 |                |                     |              |           |        |
| *          | Имя ↑↓                 | Идентификатор ↑↓     | Описание                        | Доступность ↑↓ | Дата создания ↑↓    | Окружение ↑↓ | Метки     |        |
|            | default 📕              | c9ql7uovehgv6d1dm8sj |                                 |                | 07.06.2021, в 16:52 |              |           |        |
|            |                        |                      |                                 |                |                     |              |           |        |

- На открывшейся странице представлена основная информация по кластеру.

|          | 🛆 cloud-sport24 🖪 production 🗸                      | 🗞 🍙 Managed Service for Kafka / Кластеры / default                            | @ r | 1одключиться 🖉 Редактировать ···                          |
|----------|-----------------------------------------------------|-------------------------------------------------------------------------------|-----|-----------------------------------------------------------|
|          | default 😿                                           | Обзор                                                                         |     |                                                           |
| Q        |                                                     | Общая информация                                                              |     |                                                           |
|          | 🏳 Обзор                                             | Имяdefault                                                                    |     | 24 332,70 ₽ в месяц ⑦                                     |
| <u>*</u> | 🕰 Топики                                            | Идентификатор с9ql7uovehgv6d1dm8sj                                            |     |                                                           |
| в        | 2 Коннекторы                                        | Дата создания 07.06.2021, в 16:52                                             |     | Apache Kafka®. Intel Ice Lake. 100%                       |
|          | 💮 Хосты 📁                                           |                                                                               |     | 6 523,20 ₽                                                |
|          | 😤 Пользователи                                      | Версия 2.8                                                                    |     | ZooKeeper для Apache Kafka®. Intel Ice<br>Lake. 100% vCPU |
|          | 😔 Мониторинг                                        | Реестр схем данных                                                            |     | 4 708,80 ₽                                                |
|          | 🗒 Логи                                              | Kafka Rest API 💦 😵 Her                                                        |     | Apache Kafka®. Intel Ice Lake. RAM<br>6 912,00 ₽          |
|          | <b>ў</b> ⊒ Операции                                 | Доступность Alive                                                             |     | Стандартное сетевое хранилище —<br>Apache Kafka®          |
|          | 之 Трансферы                                         | Все хосты работают нормально, все запущенные операции были успешно выполнены. |     | 960,00 <del>P</del>                                       |
|          |                                                     | Deriver                                                                       |     | Быстрое сетевое хранилище —<br>Apache Kafka®              |
|          |                                                     | гесурсы                                                                       |     | 390,30₽                                                   |
|          | -                                                   | КАҒКА З                                                                       |     | ZooKeeper для Apache Kafka®. Intel Ice<br>Lake. RAM       |
|          | Документация<br>Какустрори соррис Марадон           | Класс хоста                                                                   |     | 4 838,40 ₽                                                |
|          | Service for Apache Kafka                            | Хранилище 100 ГБ network-hdd ③                                                |     |                                                           |
| ਸ਼<br>੨  | Начать работу с Managed Service<br>for Apache Kafka |                                                                               |     |                                                           |
| 4        |                                                     | ZOOKEEPER 3                                                                   |     |                                                           |
| 0        |                                                     | Класс хоста                                                                   |     |                                                           |
| ©        | Тарифы Managed Service for<br>Apache Kafka          | Хранилище 10ГБ network-ssd 🕥                                                  |     |                                                           |

- Для получения данных по хостам нажмите на элемент (1).

|   | 🛆 cloud-sport24 🖪 production 🗸 | % 🙆 Managed Service for Ka | fka / Кластер | ы / default  |               |        |         |         |                     |                     |
|---|--------------------------------|----------------------------|---------------|--------------|---------------|--------|---------|---------|---------------------|---------------------|
|   | default 🔅                      | Хосты                      |               |              |               |        |         |         |                     |                     |
| Q | 🏳 Обзор                        | Обзор Мониторинги          |               |              |               |        |         |         |                     |                     |
| * | 😋 Топики                       | FQDN xocta ↑↓              | Роль ↑↓       | Состояние ↑↓ | <b>ЦПУ</b> ↑↓ | ОЗУ ↑↓ | Диск ↑↓ | Подсеть | Публичный доступ ↑↓ | Зона доступности ↑↓ |
| В | وح Коннекторы                  | rc1a-adekvo0nmsh38m0u      | КАҒКА         |              | 17%           | 33 %   | 3%      |         | 🕲 Нет               | ru-central1-a       |
|   | 💮 Хосты                        | rc1a-rq5b6ujfg6ansqpq      | ZOOKEEPER     |              | 2%            | 12%    | 12%     |         | 🛚 Нет               | ru-central1-a       |
|   | 😤 Пользователи                 | rc1b-v43jk4ptverpdukb      | ZOOKEEPER     |              | 4%            | 11 %   | 13%     |         | 🛚 Нет               | ru-central1-b       |
|   | 🔄 Мониторинг                   | rc1b-v4ndla1bhoig8v5q      | КАҒКА         |              | 17%           | 32%    | 3%      |         | 🕴 Нет               | ru-central1-b       |
|   | 🗐 Логи                         | rc1d-pctfauedk983j0sg      | КАҒКА         |              | 31 %          | 33 %   | 2%      |         | 🛚 Нет               | ru-central1-d       |
|   | ў∃ Операции                    | rc1d-pghf1uopt4sbjvfm      | ZOOKEEPER     |              | 2%            | 11 %   | 13%     |         | 😣 Нет               | ru-central1-d       |

#### Message Queue

Для просмотра списка очередей сообщений:

- Нажмите на элемент (1), чтобы перейти на страницу со списком всех очередей

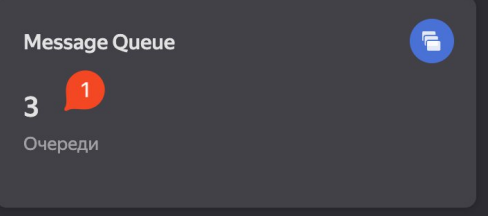

- Выберите любую очередь, например, ту, что указана ссылкой (1), чтобы получить подробную информацию

|        | Cloud-sport24 PR production       | ~ ~ @                      | Message Queue / Ove | ереди                 |                                            |    |
|--------|-----------------------------------|----------------------------|---------------------|-----------------------|--------------------------------------------|----|
|        | Очереди                           |                            |                     |                       |                                            |    |
| Q      | Название очереди                  |                            |                     |                       |                                            |    |
|        | П Имя                             | Тип очереди                | Сообщений в очереди | Сообщений в обработке | Дата создания                              | ගි |
|        |                                   |                            |                     |                       |                                            |    |
| 8      | indexation-prod                   | Стандартная                | 0                   |                       | 24.08.2021, в 15:57                        |    |
| HB (C) | indexation-prod reindexation-prod | Стандартная<br>Стандартная | 0                   |                       | 24.08.2021, в 15:57<br>27.08.2021, в 09:09 |    |

#### - Подробная информация по очереди

|   | 🛆 cloud-sport24 🖪 production 🗸 | % 🍙 Message Queue / Очереди / indexa | ation-prod                                                                                               |
|---|--------------------------------|--------------------------------------|----------------------------------------------------------------------------------------------------|
|   | indexation-prod 📑<br>Очередь   | Обзор<br>Общая информация            |                                                                                                    |
|   | 🏳 Обзор                        |                                      | indexation-prod                                                                                          |
|   | 👰 Мониторинг                   |                                      | https://message-queue.api.cloud.yandex.net/b1gnvete515hnge7j6k2/dj60000000<br>03igid02so/indexation-prod |
|   |                                |                                      | yrn:yc:ymq:ru-central1:b1g7b21qn7qo03rvadvm:indexation-prod                                              |
| 受 |                                |                                      | 24.08.2021, в 15:57                                                                                      |
|   |                                |                                      | Стандартная                                                                                              |
|   |                                | Стандартный таймаут видимости        | 1 минута                                                                                                 |
|   |                                |                                      | 7 дней                                                                                                   |
|   |                                |                                      |                                                                                                    |
|   |                                | Задержка доставки                    | 0 секунд                                                                                                 |
|   |                                | Время ожидания при получении сообще  | 20 секунд                                                                                                |
|   |                                | Сообщений в очереди                  |                                                                                                    |
|   |                                | Сообщений в обработке                |                                                                                                    |
|   |                                |                                      |                                                                                                    |
|   |                                | Перенаправление недоставленных сооб  | щений                                                                                                    |
| ☆ |                                | Перенаправлять недоставленные сообщ  | 🕲 Нет                                                                                                    |

#### Manage Service for Kubernetes

Чтобы ознакомиться со списком Kubernetes-кластеров:

 Нажмите на элемент интерфейса (1), чтобы открыть перечень доступных кластеров

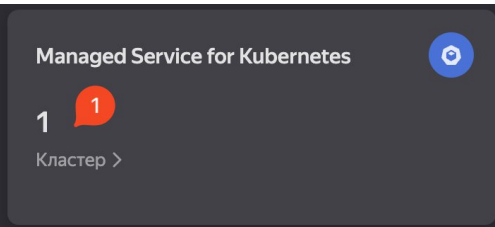

Для получения дополнительной информации о кластере выберите элемент (1)

|   | 🛆 cloud-sport24 🖪 prod | uction 🗸 % 🍙 Managed Service for Kuberne | tes / Кластеры |             |                     | Создать          | ластер |
|---|------------------------|------------------------------------------|----------------|-------------|---------------------|------------------|--------|
|   | Кластеры               |                                          |                |             |                     |                  |        |
| Q |                        |                                          | Bce Healthy U  | nhealthy    |                     |                  |        |
| 0 | Имя 11                 | Описание                                 | Статус ↑↓      | Состояние 🛝 | Зона доступности ↑↓ | Дата создания ↑↓ |        |
|   | default                |                                          |                |             |                     |                  |        |
|   |                        |                                          |                |             |                     |                  |        |

- На странице будет представлена основная информация о кластере.
   Также можно выполнить следующие действия:
  - Нажать на (1) для получения информации об узлах кластера.
  - Нажать на (2) для получения данных о рабочей нагрузке.
  - Нажать на (3) для получения информации о пространствах имен.

|          | 🛆 cloud-sport24 🖪 production 🗸 | 🗞 🍙 Managed Service for Kubernetes / Кл | астеры / default 🏠    | ⑦ Подключиться | Редактировать |  |
|----------|--------------------------------|-----------------------------------------|-----------------------|----------------|---------------|--|
|          | default O                      | Обзор                                   |                       |                |               |  |
| -        | C 06300                        | Основное Мастер                         |                       |                |               |  |
| 0        | Управление узлами              |                                         | cat2r0l5dc8v78nk7d15  |                |               |  |
| 8        | 🍰 Рабочая нагрузка 🙎           |                                         | default               |                |               |  |
| ŝΞ       | 🖯 Хранилища                    | Статус                                  |                       |                |               |  |
|          | 🖧 Сеть                         |                                         | 04.12.2019, в 18:10   |                |               |  |
|          | 🔯 Конфигурация                 |                                         |                       |                |               |  |
|          | Управление доступом            |                                         |                       |                |               |  |
|          | 😣 Пространства имен            |                                         | REGULAR               |                |               |  |
|          | 🛱 События                      |                                         | allocation : regional |                |               |  |
|          | оп Пользовательские PREVIEW    | Настройки окна обновлений               |                       |                |               |  |
|          | 🗐 Логи                         |                                         | Отключено             |                |               |  |
|          | 🚝 Операции                     | <b>6</b>                                |                       |                |               |  |
|          | 🍹 Marketplace                  | Сетевые настроики                       |                       |                |               |  |
| ☆        |                                | Облачная сеть                           | default               |                |               |  |
| ٥        | Как устроен кластер Kubernetes | СЮР кластера                            | 10.50.046             |                |               |  |
| 0        |                                | Сюж сервисов                            | 24                    |                |               |  |
| ŵ        |                                |                                         | 120                   |                |               |  |
|          |                                | Marc. KOIPBO YSHOB                      | 440                   |                |               |  |
| <u> </u> | Настроить Application Load     | макс. кол-во подов в узле               |                       |                |               |  |

- Список групп узлов кластера

|     | 🛆 cloud-sport24 🖪 production 🗸 | % 🎧 Managed Service fo                 | or Kubernetes / | Кластеры  | / default 🏠  |           |      |     |              |               | Создать группу узлов |
|-----|--------------------------------|----------------------------------------|-----------------|-----------|--------------|-----------|------|-----|--------------|---------------|----------------------|
|     | default O                      | Управление узлами<br>Группы узлов Узлы |                 |           |              |           |      |     |              |               |                      |
| 0   | Обзор Управление узлами        |                                        |                 |           |              |           |      |     |              |               |                      |
| 8   | 😤 Рабочая нагрузка             | Имя ↑↓                                 | Тип ↑↓          | Статус ↑↓ | Кол-во узлов | Группа ВМ | vCPU | RAM | Размер диска | Дата создания |                      |
| \$≡ | 😫 Хранилища                    | default3                               |                 |           |              |           |      |     |              |               |                      |
|     | 🗞 Сеть                         | ingress1                               |                 |           |              |           |      |     |              |               |                      |
|     | 🔯 Конфигурация                 | logs-data7                             |                 |           |              |           |      |     |              |               |                      |
|     | Управление доступом            | elasticsearch4                         |                 |           |              |           |      |     |              |               |                      |
|     | 😣 Пространства имен            | infra4                                 |                 |           |              |           |      |     |              |               |                      |
|     | События<br>События             | prometheus2                            |                 |           |              |           |      |     |              |               |                      |

- Рабочая нагрузка в кластере

|    | 🛆 cloud-sport24 🖪 production 🗸 | 🗞 🍙 Managed Service for Kubernetes / Кластеры / default                |                             |           |           |                 | Создать | ~ |
|----|--------------------------------|------------------------------------------------------------------------|-----------------------------|-----------|-----------|-----------------|---------|---|
|    | default O<br>Knacrep           | Рабочая нагрузка<br>Поды Контроллеры Deploymer 2 Контроллеры DaemonSet | Контроллеры StatefulSet HPA | Задачи Cr | оп-задачи |                 |         |   |
| 0  | Обзор Управление узлами        |                                                                        |                             |           |           |                 |         |   |
| 8  | 🙁 Рабочая нагрузка 📕           | Имя 🔱                                                                  | Пространство имен ↑↓        | Статус    | Узел      | Тип контроллера | Имя     |   |
| ŝ≡ | 🖯 Хранилища                    | argo-cd-argocd-application-controller-0                                |                             |           |           |                 |         |   |
|    | 😵 Сеть                         | argo-cd-argocd-application-controller-1                                |                             |           |           |                 |         |   |
|    | 🛞 Конфигурация                 | argo-cd-argocd-applicationset-controller-dc8bf9f64-vrkmw               |                             |           |           |                 |         |   |
|    | Управление доступом            | argo-cd-argocd-applicationset-controller-dc8bf9f64-zt8mp               |                             |           |           |                 |         |   |

#### Просмотр сервисов в Kubernetes

В процессе аудита Kubernetes-кластера можно ознакомиться с различными сервисами проекта, а также с инфраструктурными сервисами, которые развернуты внутри кластера.

Эти сервисы играют ключевую роль в работе инфраструктуры и обеспечении её устойчивости.

#### Продуктовые сервисы

Для просмотра развернутых в Kubernetes продуктовых сервисов выполните следующие шаги:

- Перейдите на вкладку «Рабочая нагрузка»
- Выберите «Контроллеры Deployment»
- Введите в поисковое поле «sport24»
- Убедитесь, что поле «Пространства имен» оставлено пустым

В результате отобразится список всех продуктовых сервисов проекта **sport24**, развернутых в Kubernetes.

|    | 🛆 cloud-sport24 🖪 production 🗸                 | % 🙆 Managed Service for Kubernetes / | / Кластеры / default 🟠                 |                    |                              | Соз                 | дать 🗸 |
|----|------------------------------------------------|--------------------------------------|----------------------------------------|--------------------|------------------------------|---------------------|--------|
|    | default O                                      | Рабочая нагрузка                     |                                        |                    |                              |                     |        |
| Q  | C 01-11                                        | Поды Контроллеры Deploymer Ко        | онтроллеры DaemonSet Контроллеры State | efulSet HPA Задачи | Cron-задачи                  |                     |        |
|    | ⊢ Орзор                                        | <b>3</b>                             | 4                                      |                    |                              |                     |        |
|    | Управление узлами                              |                                      | ранство имен                           |                    |                              |                     |        |
| æ  | 🍰 Рабочая нагрузка 📕                           | Имя †↓                               | Пространство имен ঝ                    | Готово / запрошено | Количество обновленных подов | Возраст ↑↓          |        |
| ŝΞ | 🖯 Хранилища                                    | sport24-admin-notification           |                                        |                    |                              |                     |        |
|    | 🖧 Сеть                                         | sport24-admin                        |                                        |                    |                              |                     |        |
|    | 🔯 Конфигурация                                 | sport24-advertising                  |                                        |                    |                              |                     |        |
|    | Управление доступом                            | sport24-api-aggregator               | sport24-apl-aggregator                 |                    |                              | 1217 дней, 21:01:41 |        |
|    | 😣 Пространства имен                            | sport24-auth-broker                  | sport24-auth-broker                    |                    |                              | 1559 дней, 06:55:39 |        |
|    | 런 События                                      | sport24-betcitycup-landing           | sport24-betcitycup-landing             |                    |                              | 1328 дней, 20:59:40 |        |
|    | оп Пользовательские PREVIEW                    | sport24-champions                    | sport24-champions                      | 2/2                |                              | 1125 дней. 01:06:37 |        |
|    | 🗐 Логи                                         |                                      |                                        |                    |                              | 4200 * 24:07:22     |        |
|    | 🚝 Операции                                     | sport24-cnempionat-euro2020          | sport24-cnempionat-euro2020            |                    |                              | 1208 дней, 21.07.23 |        |
|    | 🔀 Marketplace                                  | sport24-chronicle                    |                                        |                    |                              |                     |        |
| ☆  |                                                | sport24-community-service            |                                        |                    |                              |                     |        |
| ۵  | Документация<br>Как устроен кластер Kubernetes | sport24-config                       |                                        |                    |                              | 1469 дней, 00:31:15 |        |
| ?  |                                                | sport24-eurospec24                   |                                        |                    |                              |                     |        |
| ¢  |                                                | sport24-feeds                        |                                        |                    |                              | 866 дней, 23:58:45  |        |
| 8  | контроллер<br>Настроить Application Load       | sport24-hub-betcity                  |                                        |                    |                              | 866 дней, 22:37:37  |        |

#### Инфраструктурные сервисы

Для просмотра инфраструктурных сервисов в Kubernetes выполните следующие действия:

- Перейдите на вкладку «Рабочая нагрузка»
- Выберите «Контроллеры StatefulSet»
- Убедитесь, что поле поиска оставлено пустым
- В поле «Пространства имен» выберите elasticsearch или redis

В результате будет выведен список всех инфраструктурных сервисов проекта **sport24**, развернутых в Kubernetes.

| $\bigcirc$                                                                                                    | 🛆 cloud-sport24 🖪 production 🗸                                                                                                    | % 🍙 Managed Service                                                                                                    | for Kubernetes / Кластеры / default 🏠                                                                          |                                                                               |                                           | Создать 🗸 |
|----------------------------------------------------------------------------------------------------|----------------------------------------------------------------------------------------------------|----------------------------------------------------------------------------------------------------|----------------------------------------------------------------------------------------------------|-------------------------------------------------------------------------------|-------------------------------------------|-----------|
| :::<br>Q                                                                                                    | default O<br>Knacrep                                                                                                    | Рабочая нагрузка<br>Поды Контроллеры De                                                                                                    | ployment Контроллеры DaemonSet                                                                                 | Контроллеры StatefulSet 2. РА Задачи Cron-                                    | задачи                                    |           |
| 0                                                                                                    | <ul> <li>Обзор</li> <li>Управление узлами</li> </ul>                                                                                                    | Имя                                                                                                    | elasticsearch 4 Очистить                                                                                       |                                                                               |                                           |           |
| <b>a</b>                                                                                                    | 🙁 Рабочая нагрузка 📕                                                                                                    | Имя 11                                                                                                    | Пространство имен ↑↓                                                                                           | Готово / запрошено                                                            | Возраст ↑↓                                |           |
| ŝ                                                                                                    | 🖯 Хранилища 👩                                                                                                    | elasticsearch-data-green                                                                                                    |                                                                                                    |                                                                               | 1076 дней, 22:07:21                       |           |
|                                                                                                    | 😤 Сеть                                                                                                    | 1                                                                                                    |                                                                                                    |                                                                               |                                           |           |
|                                                                                                    |                                                                                                    |                                                                                                    |                                                                                                    |                                                                               |                                           |           |
|                                                                                                    | 🛆 cloud-sport24 🖪 production 🗸                                                                                                    | % 🍙 Managed Service 1                                                                                                    | for Kubernetes / Кластеры / default 🖧                                                                          |                                                                               |                                           | Создать 🗸 |
| O                                                                                                    | C cloud-sport24 R production v<br>default<br>Knacrep                                                                                                    | Мапаged Service I<br>Рабочая нагрузка                                                                                                    | 'or Kubernetes / Кластеры / default 🟠                                                                          |                                                                               |                                           | Создать 🗸 |
| 2<br>111<br>0                                                                                                    | <ul> <li>○ cloud-sport24 m production ∨</li> <li>default</li> <li>O</li> <li>Knacrep</li> <li>Cloban</li> </ul>                                                                   | <ul> <li>Мапаged Service 1</li> <li>Рабочая нагрузка</li> <li>Поды Контроллеры De</li> </ul>                                                 | or Kubernetes / Кластеры / default 🚖<br>ployment Контроллеры DaemonSet                                         | Контроллеры StatefulSet 2нРА Задачи Cron-                                     | задачи                                    | Создать 🗸 |
| <ul><li>III</li><li>Q</li></ul>                                                                                                    | <ul> <li>Cloud-sport24 m production ∨</li> <li>default</li> <li>Кластер</li> <li>Обзор</li> <li>Управление узлами</li> </ul>                                                      | <ul> <li>Маладее Service</li> <li>Рабочая нагрузка</li> <li>Поды Контроллеры De</li> <li>Имя</li> </ul>                                      | or Kubernetes / Кластеры / default ф<br>ployment Контроллеры DaemonSet                                         | Контроллеры StatefulSet <mark>2</mark> НРА Задачи Cron-                       | задачи                                    | Создать 🗸 |
| <ul> <li>○</li> <li>○</li> <li>○</li> <li>-</li> <li>-</li></ul> | <ul> <li>○ cloud-sport24 ■ production ~</li> <li>○ default</li> <li>○ O</li> <li>○ O650p</li> <li>③ Управление узлами</li> <li>※ Рабочая нагрузка</li> </ul>                      | <ul> <li>Маладее Service</li> <li>Рабочая нагрузка</li> <li>Поды Контроллеры De</li> <li>Имя</li> <li>Имя 1</li> </ul>                       | or Kubernetes / Кластеры / default 🖄<br>ployment Контроллеры DaemonSet<br>redis v 40-инстить                   | Контроллеры StatefulSet <mark>Эн</mark> РА Задачи Cron-<br>Готово / запрошено | аадачи<br>Везраст †↓                      | Создать 🗸 |
| <ul> <li>○</li> <li>○</li> <li>-</li> <li>-</li></ul> | <ul> <li>cloud-sport24 профисtion </li> <li>default</li> <li>Кластер</li> <li>Сбаор</li> <li>Управление узлами</li> <li>Рабочая нагрузка</li> <li>Хранилища</li> <li>5</li> </ul> | <ul> <li>Маладеd Service</li> <li>Рабочая нагрузка</li> <li>Поды Контроллеры De</li> <li>Имя 1</li> <li>Имя 1</li> <li>redis-node</li> </ul> | or Kubernetes / Кластеры / default<br>ployment Контроллеры DaemonSet<br>redis<br>пространство имен ть<br>redis | Контроллеры StatefulSet                                                       | задачи<br>Возраст †↓<br>824 дня, 00:54:59 | Создать 🗸 |